The first time you will need to set a lock screen PIN or password before you can use credential storage, ignore if previously set.

## Go to the setting page: SETTING→More→VPN

| Settings<br>Wireless & networks<br>Wi-Fi Bluetooth                                                                                                    | ۹ |
|----------------------------------------------------------------------------------------------------|---|
| Wireless & networks                                                                                                    |   |
| ▼ Wi-Fi                                                                                                    |   |
|                                                                                                    |   |
| Constant Constant Con |   |
| Device                                                                                                    |   |
| 🖞 USB 🌓 Display                                                                                                    |   |
| Sound & notification           Sound & notification         Storage                                                                                                    |   |
| Apps Lusers                                                                                                    |   |
| Personal                                                                                                    |   |
| Security Accounts                                                                                                    |   |
| Language & input Backup & reset                                                                                                    |   |

## **Click VPN**

|   |                              | Ð | 11:24 AM |
|---|------------------------------|---|----------|
| ÷ | More                         |   | ۹        |
|   | Tethering & portable hotspot |   |          |
|   | PPPoE                        |   |          |
|   | VPN                          |   |          |
|   |                              |   |          |
|   |                              |   |          |
|   |                              |   |          |
|   |                              |   |          |
|   |                              |   |          |
|   |                              |   |          |
|   |                              |   |          |
|   |                              |   |          |
|   |                              |   |          |

When you configure the VPNfor the first time and remember, you still need to set a lock screen PIN or password before you can use credential storage.

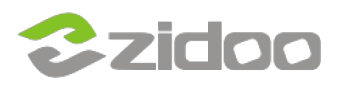

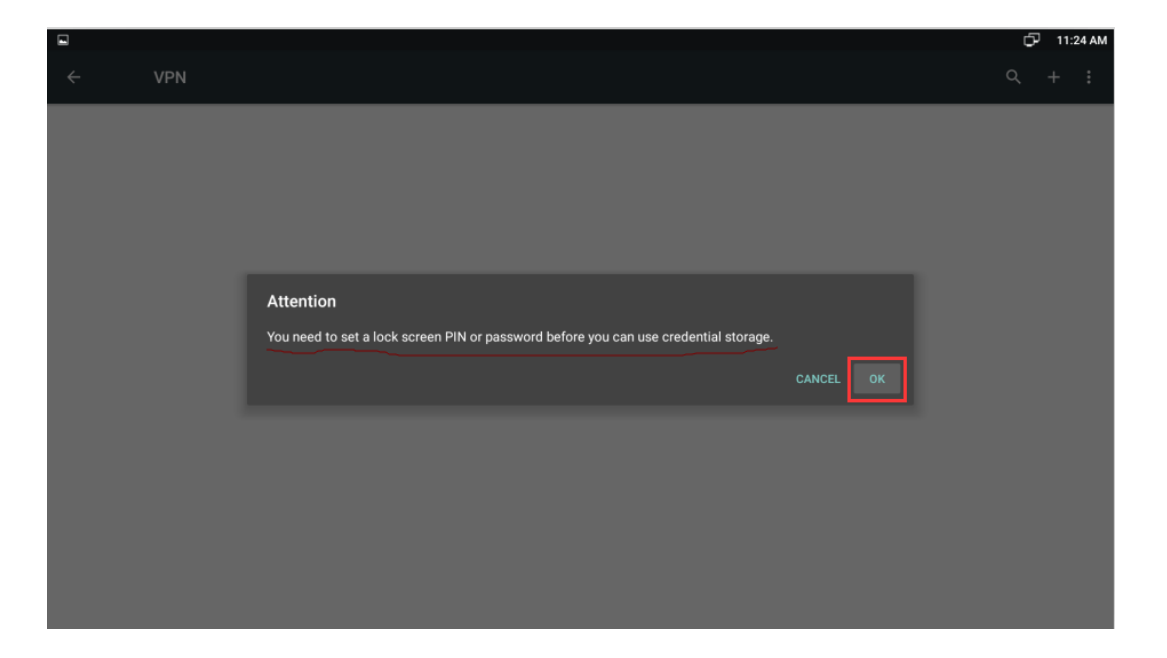

## Select one of the lock options.

|                                                                              | Ð | 11:24 AM |
|------------------------------------------------------------------------------|---|----------|
| Unlock selection                                                             |   |          |
| None<br>Disabled by administrator, encryption policy, or credential storage  |   |          |
| Swipe<br>Disabled by administrator, encryption policy, or credential storage |   |          |
| Pattern                                                                      |   |          |
| PIN                                                                          |   |          |
| Password                                                                     |   |          |
|                                                                              |   |          |
|                                                                              |   |          |
|                                                                              |   |          |
|                                                                              |   |          |
|                                                                              |   |          |
|                                                                              |   |          |
|                                                                              |   |          |

In this example, we selected the PIN lock option. Setup the password and confirm.

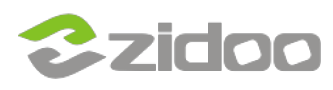

|                          |              |              |              |          | 🗗 11:24 AM |
|--------------------------|--------------|--------------|--------------|----------|------------|
| Choose your PIN          |              |              |              |          |            |
| Touch Continue when done |              |              |              |          |            |
|                          |              |              |              |          |            |
|                          |              |              |              |          |            |
| CANCEL                   |              |              |              | CONTINUE |            |
|                          | 1            | <b>2</b> ABC | 3 DEF        |          |            |
|                          | <b>4</b> GHI | 5 JKL        | <b>6</b> MNO |          |            |
|                          | 7 PQRS       | <b>8</b> TUV | 9 wxyz       |          |            |
|                          | 42           | 0            | Next         |          |            |

## Click DONE to save the settings.

|                                                                    | þ  | 11:24 AM |
|--------------------------------------------------------------------|----|----------|
| Settings                                                           |    |          |
| When your device is locked, how do you want notifications to show? |    |          |
| Show all notification content                                      |    |          |
| O Hide sensitive notification content                              |    |          |
| O Don't show notifications at all                                  |    |          |
|                                                                    |    |          |
|                                                                    |    |          |
|                                                                    |    |          |
|                                                                    |    |          |
|                                                                    |    |          |
|                                                                    |    |          |
|                                                                    |    |          |
|                                                                    | DO | NE       |

Click on the top right to add a VPN server.

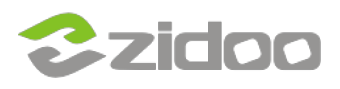

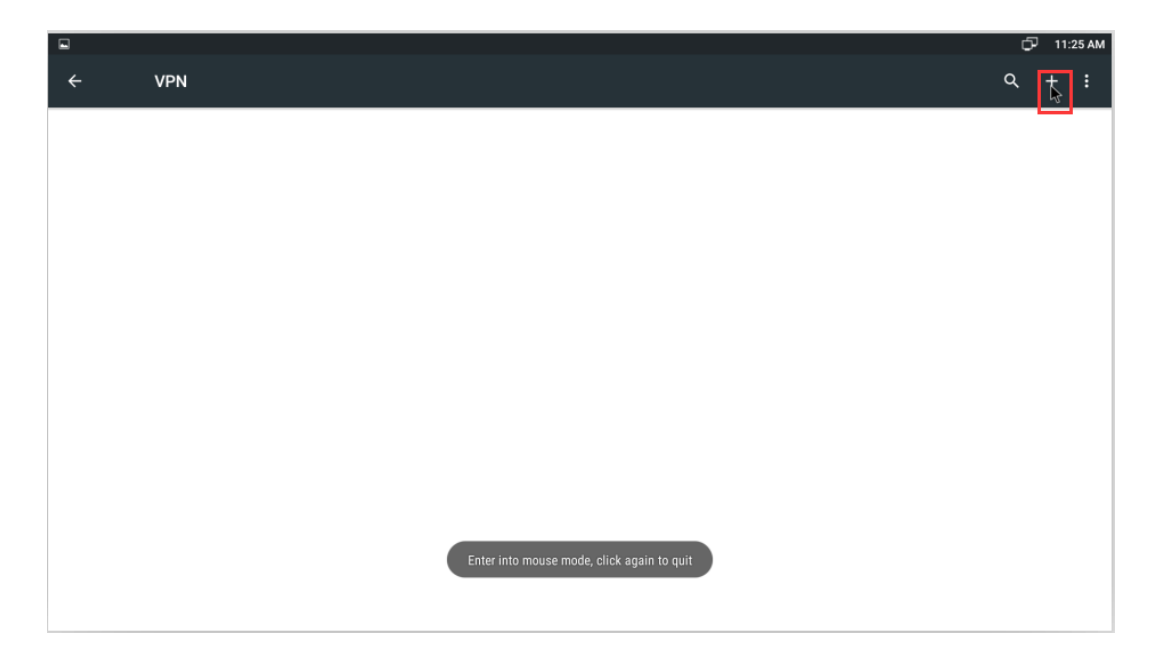

Input a Name and choose a Type the drop down and then input the Server address you have.

| ✓ VPN          Cdit VPN profile         Name         myvpn         Type         PPTP         Server address         45.34.109.104         PPP encryption (MPPE)         Show advanced options |       |                                             | 🗇 11:29 AM |
|----------------------------------------------------------------------------------------------------|-------|---------------------------------------------|------------|
| Edit VPN profile         Name         myvpn         Type         PPTP         Server address         45.34.109.104         ✓ PPP encryption (MPPE)         □ Show advanced options            | ← VPN |                                             | Q + :      |
| Edit VPN profile         Name         myvpn         Type         PPTP         Server address         45.34,109,104         Image: PPP encryption (MPPE)         Image: Show advanced options  |       |                                             |            |
| Edit VPN profile         myvpn         Type         PPTP         Server address         45.34.109.104         ☑ PPP encryption (MPPE)         □ Show advanced options                         |       |                                             |            |
| Name         myvpn         Type         PPTP         Server address         45.34.109.104         ✓         PPP encryption (MPPE)         □       Show advanced options                       |       | Edit VPN profile                            |            |
| Type<br>PPTP<br>Server address<br>45.34.109.104<br>PPP encryption (MPPE)<br>Show advanced options<br>CANCEL SAVE                                                                              |       | Name                                        |            |
| PPTP<br>Server address<br>45.34.109.104<br>PPP encryption (MPPE)<br>Show advanced options<br>CANCEL SAVE                                                                                      |       | Туре                                        |            |
| 45.34.109.104<br>✓ PPP encryption (MPPE)<br>□ Show advanced options<br>CANCEL SAVE                                                                                                    |       | PPTP *                                      |            |
| PPP encryption (MPPE) Show advanced options CANCEL SAVE                                                                                                    |       | 45.34.109.104                               |            |
| CANCEL SAVE                                                                                                    |       | PPP encryption (MPPE) Show advanced options |            |
|                                                                                                    |       |                                             |            |
|                                                                                                    |       | CANCEL SAVE                                 |            |
|                                                                                                    |       |                                             |            |
|                                                                                                    |       |                                             |            |
|                                                                                                    |       |                                             |            |

Once completed you will see your VPN connection.

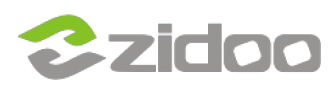

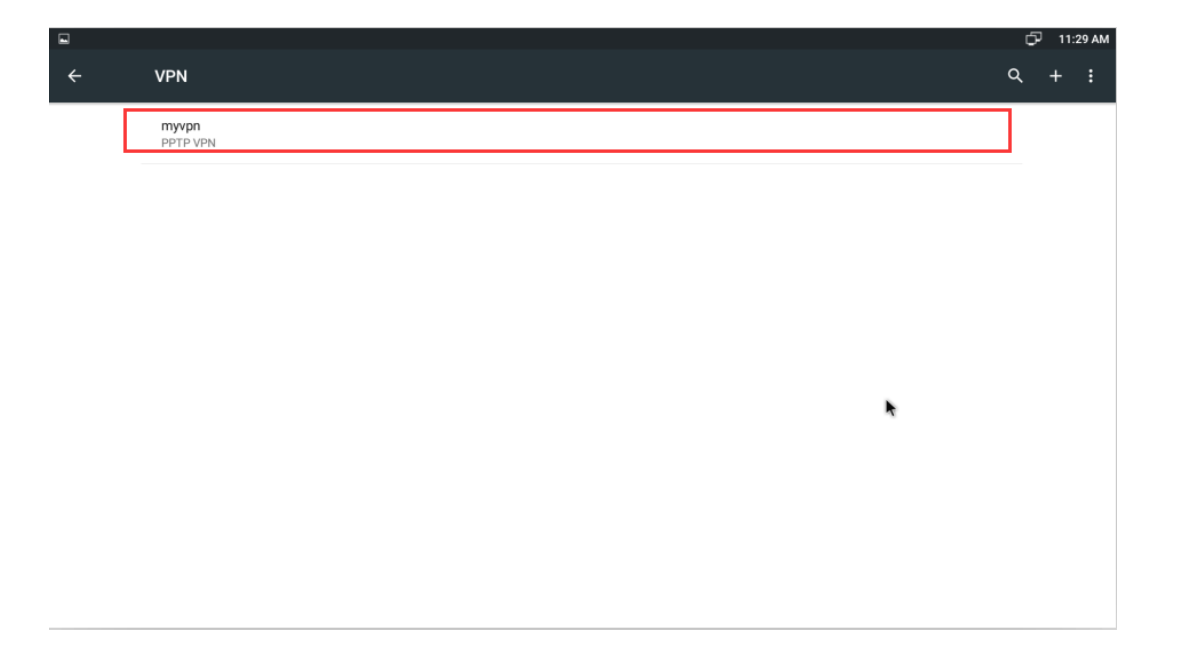

Just enter the Username & Password to connect.

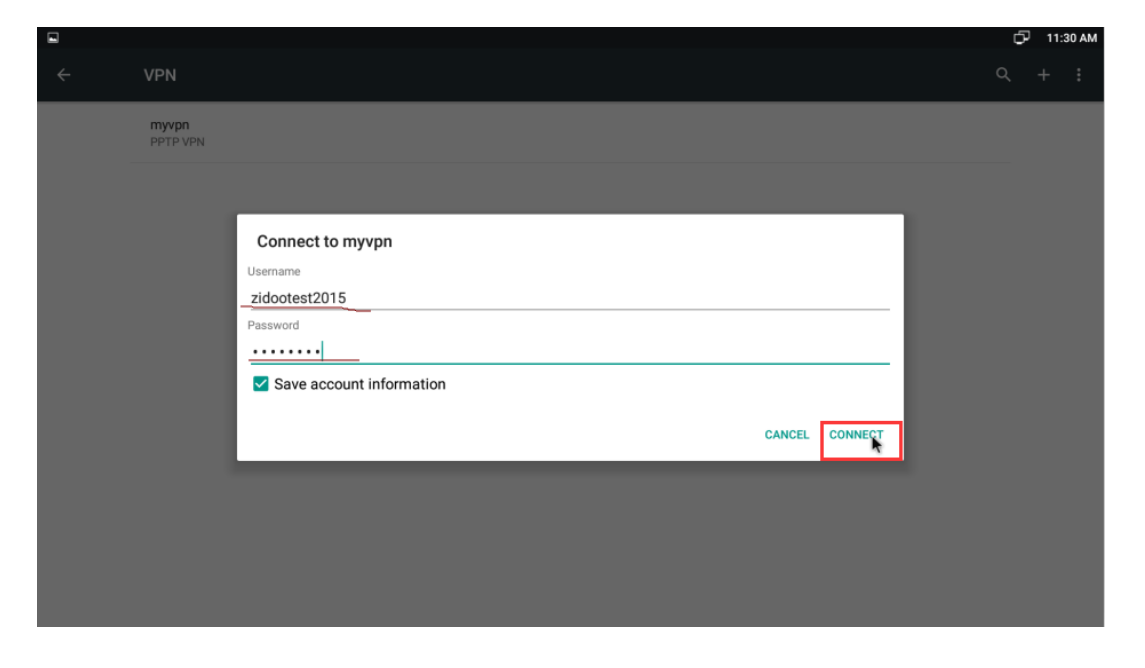

When your VPN be Step 11: If you entered everything correctly, your VPN setting will show Connected.

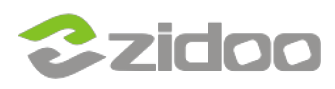

|   |                    | <b>0</b> 7 | CP 1 | 1:30 AM |
|---|--------------------|------------|------|---------|
| ÷ | VPN                | م          | +    | :       |
|   | myvpn<br>Connected |            |      |         |
|   |                    |            |      |         |
|   |                    |            |      |         |
|   |                    |            |      |         |
|   |                    |            |      |         |
|   |                    |            |      |         |
|   |                    |            |      |         |
|   |                    |            |      |         |
|   |                    |            |      |         |

In this example you will see that Google has been Shielded from your location.

|                                                        |                                                           | ት 🗗   | 11:31 AM  |
|--------------------------------------------------------|-----------------------------------------------------------|-------|-----------|
| Google × +                                             |                                                           |       | :         |
| $\leftarrow$ $\rightarrow$ C iii $\triangle$ https://w | ww.google.com/webhp?client=ms-unknown&source=android-home | ☆     | ୍ 🖬       |
| Google+ Search Images More -                           |                                                           |       | Sign in 🔅 |
|                                                        |                                                           |       |           |
|                                                        |                                                           |       |           |
|                                                        |                                                           |       |           |
|                                                        |                                                           |       |           |
|                                                        | Googla                                                    |       |           |
|                                                        | Guugie                                                    |       |           |
|                                                        |                                                           |       |           |
|                                                        | ٩                                                         |       |           |
|                                                        |                                                           |       |           |
|                                                        |                                                           |       |           |
|                                                        | Location unavailable                                      |       |           |
|                                                        |                                                           |       |           |
|                                                        |                                                           |       |           |
| Advertising Business About                             | Privacy                                                   | Terms | Settings  |